## UPLOADING ANSWER SHEETS

| Step-1 | Go                                                                                                    | to the co                                                 | ollege                                                   | website                                             | www.r                       | nsccollege.or                 | g) and                 | Click | on         |
|--------|----------------------------------------------------------------------------------------------------|-----------------------------------------------------------|----------------------------------------------------------|-----------------------------------------------------|-----------------------------|-------------------------------|------------------------|-------|------------|
|        | Regi                                                                                                    | istration                                                 | for                                                      | Univer                                              | sity E                      | xamination                    | 0                      | r t   | ype        |
|        | <u>http</u>                                                                                                    | ://ugadm                                                  | ission.                                                  | co.in/gh                                            | <mark>c/unive</mark> r      | sityexamstud                  | lentlogi               | n.asp | <u>x?c</u> |
|        | <u>lgco</u>                                                                                                    | <u>de=mscl</u> i                                          | n URL (                                                  | Example                                             | : https:/                   | //www.goog                    | le.com)                |       |            |
| Y      | ou will g                                                                                                    | et this Scr                                               | een                                                      |                                                     |                             |                               |                        |       |            |
|        | Real Property of the second second se | MAHARAJA<br>20, RAMKANTO BOSE<br>phone: 033-25335133, 033 | SRISCHAN<br>STREET, Kolkata, Pir<br>325432949, 033-25436 | NDRA COLLEC<br>1:700003<br>687, 033-25555810 e-mail | E<br>msccollege20@yahoo.com | n website: www.msccollege.org | University of Calcutta | _     |            |
|        | LOGIN                                                                                                    |                                                           |                                                          | N                                                   | EW REGISTRATION             |                               |                        |       |            |
|        | UNIV. REG. NO                                                                                                    |                                                           |                                                          |                                                     |                             |                               |                        |       |            |
|        | Univ. Reg. No.                                                                                                    |                                                           |                                                          |                                                     |                             | New Registration              |                        |       |            |
|        | PASSWORD                                                                                                    |                                                           |                                                          |                                                     |                             |                               |                        |       |            |
|        |                                                                                                    |                                                           |                                                          |                                                     |                             |                               |                        |       |            |
|        | Login RECOVER PA                                                                                                    | SSWORD                                                    |                                                          |                                                     |                             |                               |                        |       |            |

## Step 2:

For registered candidates enter your University registration no. and password in the given fields that you put during registration and click on Login

| Univ. Reg. No. | Write your CU Registration Number       |
|----------------|-----------------------------------------|
| SSWORD         |                                         |
|                | Password you set at time of Registratio |

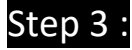

| NAME                                |                  |
|-------------------------------------|------------------|
| NAME                                |                  |
| kingshuk ray                        |                  |
| UNIV. REG. NO                       |                  |
| 112233                              |                  |
| UNIV. ROLL NO                       |                  |
| 112233                              |                  |
| MOBILE NO.                          |                  |
| XXXXXXXXXXX                         |                  |
| STREAM                              |                  |
| B.A.GENERAI                         |                  |
| CURRICULUM                          |                  |
| CBCS                                |                  |
|                                     |                  |
| Upload Answer sheets Update Profile |                  |
| $\wedge$                            | Activate Windows |
|                                     |                  |

## Step 4 : By clicking on Upload Answer Sheets ....You will get the screen below

Where you have to Select Subject from dropdown menu and then Select Paper from drop down menu

And then click on " Choose file" to Upload the PDF of your Answer Sheet

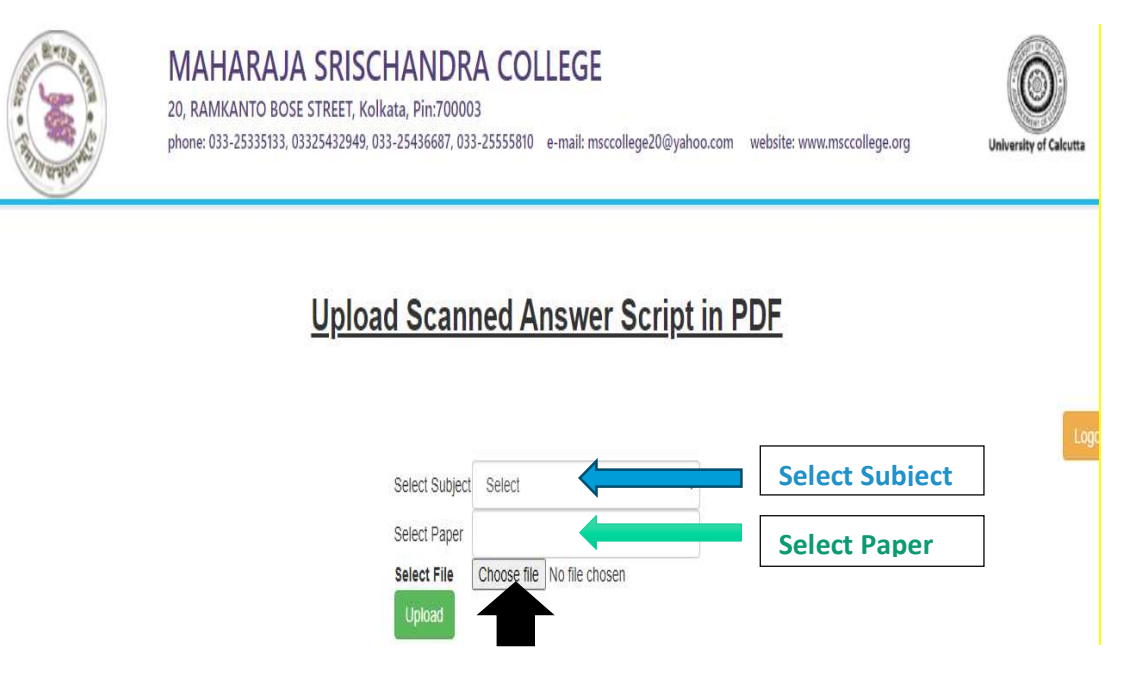

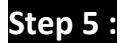

## Select the .pdf file (your scanned answer script) from your device.

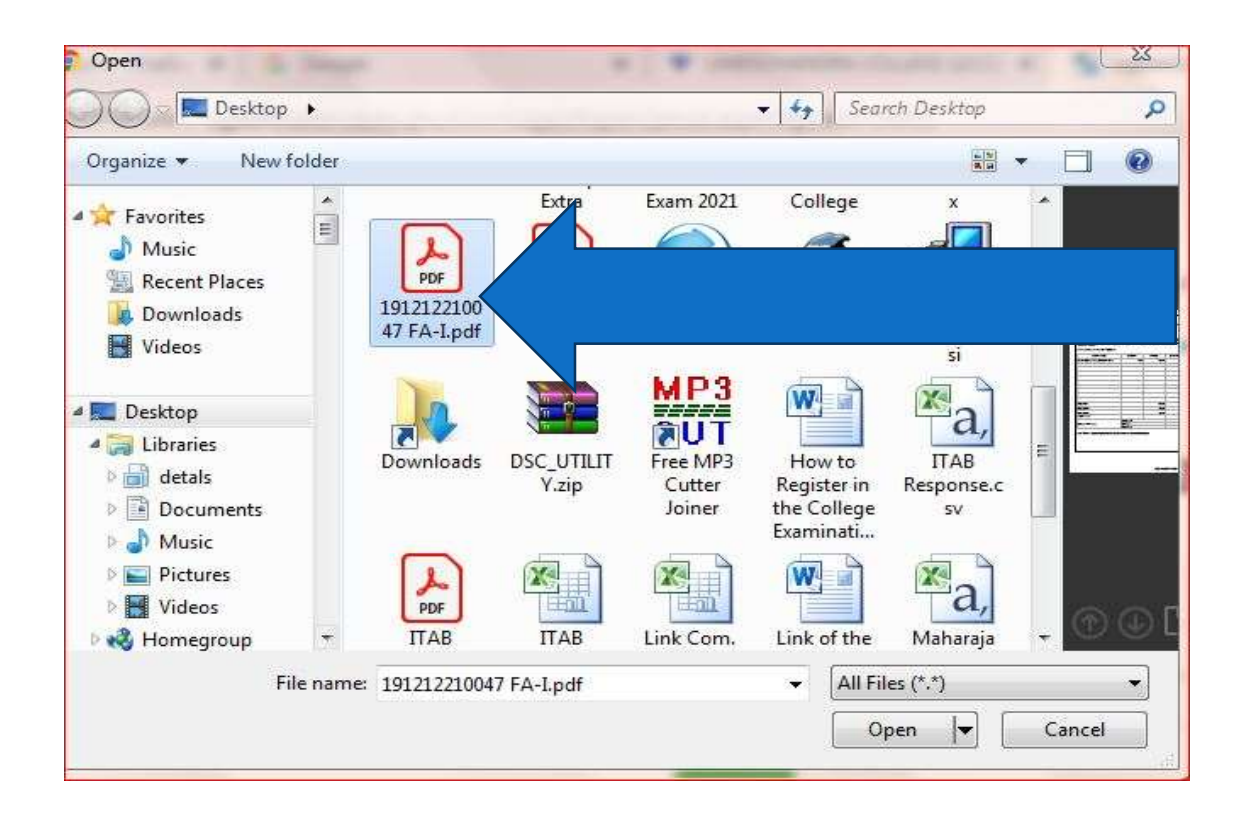

Step 6 : Click on Logout

**BEST OF LUCK**